# Table of Contents

| USER MANUAL- For Migration | 2 |
|----------------------------|---|
| Log in Page                | 2 |
|                            | 3 |
| Lindated Registration Page | 5 |
| oparter reportation , ape  |   |

### **USER MANUAL- For Migration**

### Log in Page

User will visit the URL (<u>www.acmes.in</u>) and input the existing DIAL system's User ID and Password to migrate their registration with DIAL to the new system.

| ACMES                      |                                                                                                    | A                                                                         |                          | 5                                           |            |          |        |       |   |
|----------------------------|----------------------------------------------------------------------------------------------------|---------------------------------------------------------------------------|--------------------------|---------------------------------------------|------------|----------|--------|-------|---|
| HOME ABOUT                 | TUS CARGO OPERATIONS -                                                                                                    | CARGO TRACKING -                                                          | FAQS NEWS                | NOTIFICATION                                | CONTACT US | FEEDBACK | CAREER | LOGIN |   |
| US<br><sup>User</sup>      | ER LOGIN<br>can Log in into the system<br>ER LOGIN                                                                                         |                                                                           | MA<br>PL                 | ANAGE EV<br>ACE<br>are the trend            | ERYTHIN    | NG AT O  | NE     |       |   |
|                            | User Name Password In New User Registration                                                                                                |                                                                           | Mol                      | egration<br>bilization<br>eating Eco-System |            |          |        | +     |   |
| For<br>Use<br>7 in<br>By c | got Password ?<br>can make up to 7 Invalid Log in attemp<br>alid Log in attempts are made.<br>licking Log in' you agree to our <u>Term</u> | pts. User ID will be blocked if r<br>s and Conditions and <u>Disclair</u> | nore then<br>n <u>er</u> |                                             |            |          |        |       | ٥ |

User Name : This field enables user to input the existing DIAL system user ID.

Password : This field enables user to input the existing DIAL system user ID' password.

Log In

User will click on this action button and the system will redirect user to the migration

screen.

## **Existing Profile**

This screen enables user to view/update the existing details of their organisation in DIAL's system .

| Welcome to A                            | CMES's New Wel          | b Porta | . Please | update your existin | g profile. |
|-----------------------------------------|-------------------------|---------|----------|---------------------|------------|
| Userid                                  | DEMO                    |         | Check    | Available           |            |
| New Userld (In Case you want to change) | DEMO                    |         | Check    |                     |            |
| Select Organization Type                | Airline                 |         |          |                     |            |
|                                         | ATA S                   | DEMO    |          |                     |            |
|                                         | CHA                     |         |          |                     |            |
|                                         | Console Agent           | DEMO    |          |                     |            |
|                                         | Exporter/Importer       |         |          |                     |            |
| Organization Name                       | DEMO                    |         |          |                     |            |
| PAN No                                  | PAN NO                  |         |          |                     |            |
| Address 1                               | Street Address          |         |          |                     |            |
| Address 2                               | Street Address          |         |          |                     |            |
| Pincode                                 | City 110037             |         |          |                     |            |
| Contact Name                            | Full Name               |         |          |                     |            |
| Password                                | Password                |         |          |                     |            |
| Re-Enter Password                       | Re-Enter Password       |         |          |                     |            |
|                                         |                         |         |          |                     |            |
| Primary Contact Details                 |                         |         |          |                     |            |
| Email Address                           | DEMO@DEMO.COM           |         |          |                     |            |
| Phone Number                            | Phone No                |         |          |                     |            |
| Mobile Number                           | Mobile No               |         |          |                     |            |
| Secondary Contact Details               |                         |         |          |                     |            |
| Email Address                           | Email Address(Optional) |         |          |                     |            |
| Phone Number                            | Phone No(Optional)      |         |          |                     |            |
| Mobile Number                           | Mobile No(Optional)     |         |          |                     |            |
| FF8L8 Enter                             | Clear                   |         |          |                     |            |

**User ID:** This field shows the registered user ID of the user which was being used on the previous DIAL system.

**New User ID:** This field enables user to input the new user ID if user wants to update. User can leave this field blank and system will automatically allocate the existing user ID for the new system.

**Select Organisation Type:** This field will be automatically fetched based upon user's registration with DIAL. User can view/update the latest details in the dialog box alongside the organisation type.

**Organisation Name:** This field enables user to input the organisation name.

Pan No.: This field enables user to input the pan number.

Address 1: This field enables user to input the organisation's address 1.

Address 2: This field enables user to input the organisation's address 2.

**City:** This field enables user to input the city name.

Pin code: This field enables user to input the city pin code.

**Contact Name:** This field enables user to input the contact person's name.

**Password:** This field enables user to create a new password. The password must be of 8 characters including a combination of 1 Upper case, 1 Lower case, 1 Numeric, 1 Special character.

#### [For example: Demo@123]

Re-Enter Password: This field enables user to re-enter the above-mentioned password.

#### **Primary Contact Details**

- Email Address: This field enables user to input the email address.
- **Phone No.:** This field enables user to input the phone number.
- **Mobile No.:** This field enables user to input the mobile number.

## Updated Registration Page

This screen will be display once user credentials have been accepted and migrated to the new system(<u>www.acmes.in</u>).

User will upon login button to log in into the system.

| Welcome to ACMES. Your profile have been updated successfully. Please Login to Continue<br>Registration Details |                         |  |  |  |
|----------------------------------------------------------------------------------------------------|-------------------------|--|--|--|
| Organization Details                                                                                            |                         |  |  |  |
| Registration No                                                                                                 | 111                     |  |  |  |
| Login Id                                                                                                    | DEMO                    |  |  |  |
| Organization Name                                                                                               | DEMO                    |  |  |  |
| Organization Address                                                                                            | TEST                    |  |  |  |
| Pincode                                                                                                    | 110037                  |  |  |  |
| Contact Name                                                                                                    | TEST                    |  |  |  |
| Primary Contact Details                                                                                         |                         |  |  |  |
| Email Address                                                                                                   | DEMO@DEMO.COM           |  |  |  |
| Phone Number                                                                                                    | 45345345                |  |  |  |
| Mobile Number                                                                                                   | 3453453453              |  |  |  |
| Secondary Contact Details                                                                                       |                         |  |  |  |
| Email Address                                                                                                   | Email Address(Optional) |  |  |  |
| Phone Number                                                                                                    | Phone No(Optional)      |  |  |  |
| Mobile Number                                                                                                   | Mobile No(Optional)     |  |  |  |
|                                                                                                    |                         |  |  |  |